## Mozilla Firefox

1. Натискате меню бутона **=** и избирате **Options** 

- 2. Избирате Privacy & Security панел
- 3. В секция Cookies and Site Data избирате Clear Data...
- 4. Отваря се прозорец (фиг. 1)
- 5. Избирате опция Cached Web Content и натискате бутон Clear

| Clear Data                                                                             |  |  |  |  |
|----------------------------------------------------------------------------------------|--|--|--|--|
|                                                                                        |  |  |  |  |
| Clearing all cookies and site data stored by Firefox may sign you out of web sites and |  |  |  |  |
| remove offline web content. Clearing cache data will not affect your logins.           |  |  |  |  |
|                                                                                        |  |  |  |  |
| Data (261 MB)                                                                          |  |  |  |  |
| ed out of web sites if cleared                                                         |  |  |  |  |
| tent (137 MB)                                                                          |  |  |  |  |
| sites to reload images and data                                                        |  |  |  |  |
|                                                                                        |  |  |  |  |
| Control Char                                                                           |  |  |  |  |
| <u>C</u> ancei C <u>i</u> ear                                                          |  |  |  |  |
| <u>C</u> ancel C <u>l</u> ear                                                          |  |  |  |  |

Фигура 1 Прозорец за изчистване на данни

## Chrome

- 1. Натискате меню бутона
- и избирате More Tools -> Clear browsing data...
- 2. Появява се прозорец (фиг. 2)
- 3. Избирате опция Cached images and files и натискате бутон Clear data

| Clear browsing data |                   |                                                  |                |                            |  |  |
|---------------------|-------------------|--------------------------------------------------|----------------|----------------------------|--|--|
|                     |                   | Basic                                            |                | Advanced                   |  |  |
| Time                | e range           | All time                                         | -              |                            |  |  |
|                     | Brows<br>Clears   | ing history<br>history and autocompletic         | ons in the add | lress bar.                 |  |  |
|                     | Cookie<br>Signs y | es and other site data<br>you out of most sites. |                |                            |  |  |
| ~                   | Cache<br>Frees    | d images and files<br>up 325 MB. Some sites ma   | ay load more : | slowly on your next visit. |  |  |
|                     |                   |                                                  |                |                            |  |  |
|                     |                   |                                                  |                |                            |  |  |
|                     |                   |                                                  |                | Cancel Clear data          |  |  |

Фигура 2 Прозорец за изчистване на данни

## Microsoft Edge

- 1. Натискате меню бутона и избирате Settings
- 2. Избирате Privacy & Security панел
- 3. В секция Clear browsing data избирате Choose what to clear
- 4. Показва се секция (фиг. 3)
- 5. Избирате опция Cached data and files и натискате бутон Clear

| >                                    | ≪ Clear browsing data -¤                                                                                                    |
|--------------------------------------|----------------------------------------------------------------------------------------------------|
| General                              | Browsing history                                                                                                    |
| 오 Passwords & autofill<br>프 Advanced | <ul> <li>Cookies and saved website data</li> <li>Cached data and files</li> <li>Tabs I've set aside or recently closed</li> <li>Download history</li> </ul>      |
|                                      | <ul> <li>Autofill data (includes forms and cards)</li> <li>Passwords</li> <li>Media licenses</li> <li>Website permissions</li> <li>Manage permissions</li> </ul> |
|                                      | Clear Always clear this when I close the browser  Change what Microsoft Edge knows about me in the cloud Clear Bing search history Learn more                    |

Фигура 3 Прозорец за изчистване на данни

## Internet Explorer

- 1. Натискате меню бутона 🐯 и избирате Settings
- 2. Избирате Safety -> Delete browsing history
- 3. Появява се прозорец (фиг. 4)
- 4. Избирате опция Temporary Internet files and website files и натискате бутон Delete

| Delete Browsing History                                                                                                    | × |  |  |  |  |
|----------------------------------------------------------------------------------------------------|---|--|--|--|--|
| Preserve Favorites website data<br>Keep cookies and temporary Internet files that enable your favorite<br>websites to retain preferences and display faster.                                                                                                    |   |  |  |  |  |
| Temporary Internet files and website files<br>Copies of webpages, images, and media that are saved for faster<br>viewing.                                                                                                    |   |  |  |  |  |
| Cookies and website data<br>Files or databases stored on your computer by websites to save<br>preferences or improve website performance.                                                                                                    |   |  |  |  |  |
| List of websites you have visited.                                                                                                    |   |  |  |  |  |
| Download History<br>List of files you have downloaded.                                                                                                    |   |  |  |  |  |
| Saved information that you have typed into forms.                                                                                                    |   |  |  |  |  |
| Passwords<br>Saved passwords that are automatically filled in when you sign in<br>to a website you've previously visited.                                                                                                    |   |  |  |  |  |
| ☐ Tracking Protection, ActiveX Filtering and Do Not Track<br>A list of websites excluded from filtering, data used by Tracking<br>Protection to detect where sites might automatically be sharing details<br>about your visit, and exceptions to Do Not Track requests. |   |  |  |  |  |
| About deleting browsing history Delete Cancel                                                                                                    | ] |  |  |  |  |

Фигура 4 Прозорец за изчистване на данни